## IOS İşletim Sistemleri İçin

## MetaTrader 5 Çift Faktörlü Koruma Kullanım Kılavuzu

MetaTrader 5 uygulaması, çift faktörlü koruma kullanımı için detaylı bilgi aşağıdadır:

- 1- IOS işletim sistemli cep telefonunuzda App Store üzerinden MetaTrader 5 uygulamasını indirin ve giriş yapın.
- 2- Uygulamayı açtıktan ve hesabınıza bağlandıktan sonra aşağıdaki uyarıyı alacaksınız. Burada "Tamam" seçeneğine basın.

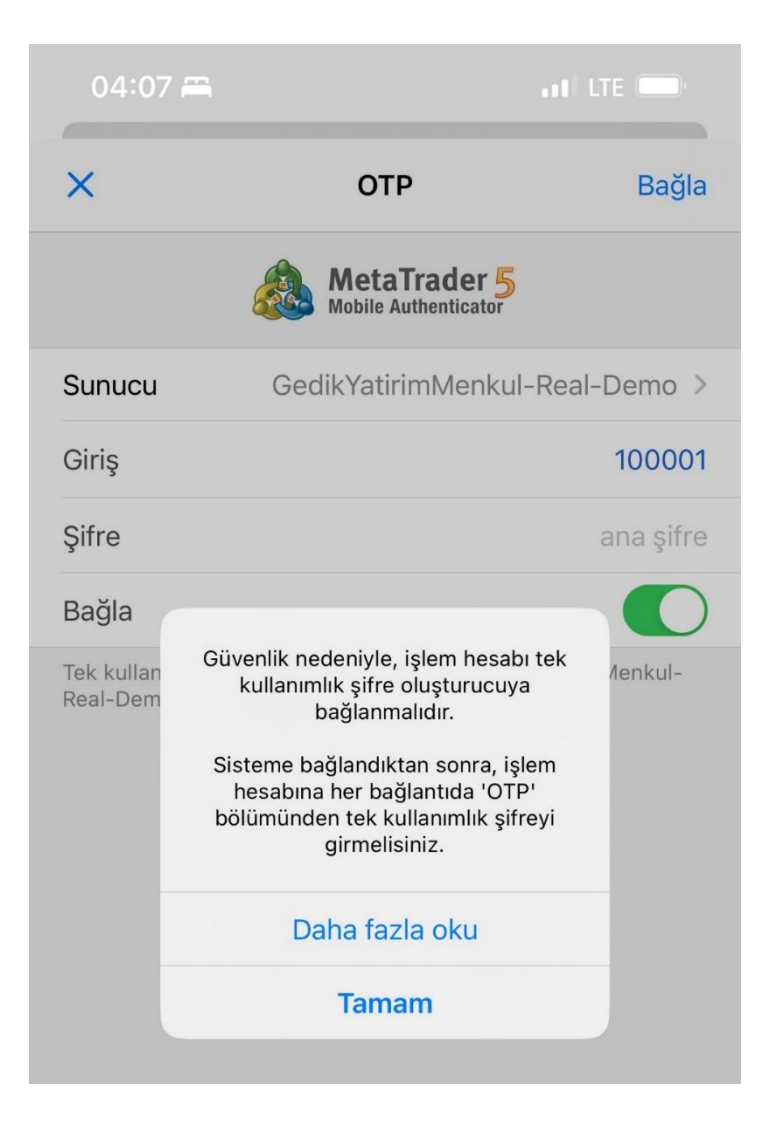

444 0 435 • gedik.com

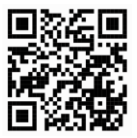

3- Bir sonraki sayfada aşağıdaki ekran görüntüsünde olduğu şekilde hesap bilgilerinizi girip sağ üst köşedeki "Bağla" seçeneğine basın. Ardından açılan bildirim penceresinde "Tamam" seçeneğine tıklayarak devam edin.

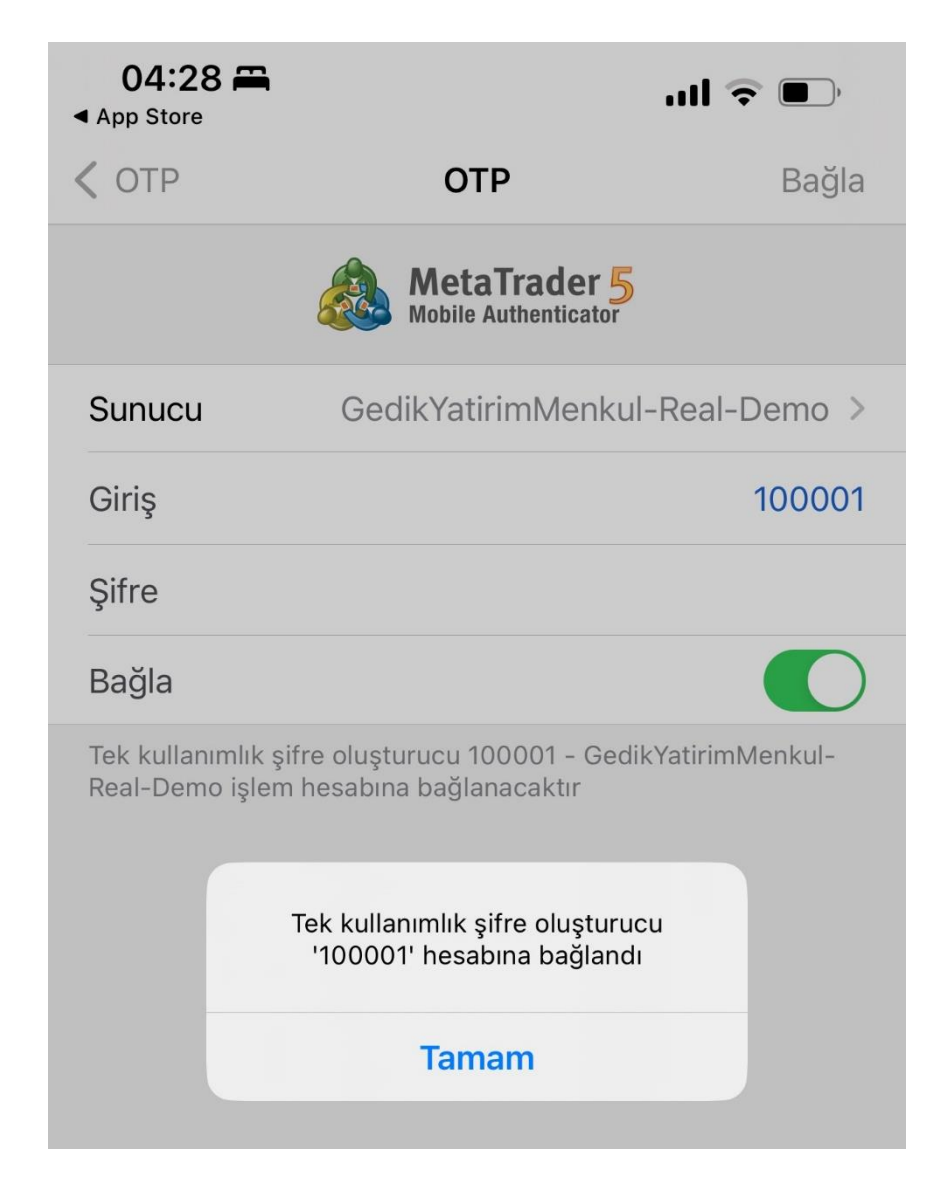

444 0 435 • gedik.com

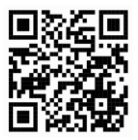

4- Bu adımları takip edip "Tek seferlik şifre üreticisi"ni hesabınıza bağladıktan sonra, bilgisayarınızdan ya da web terminal üzerinden hesabınıza girmek istediğinizde mobil cihazınızdan OTP almanız gerekecektir. OTP şifresi almak için mobil cihazınızdan MetaTrader 5 uygulamasını açarak sol üstte bulunan Ayarlar kısmına girip OTP seçeneğini seçin.

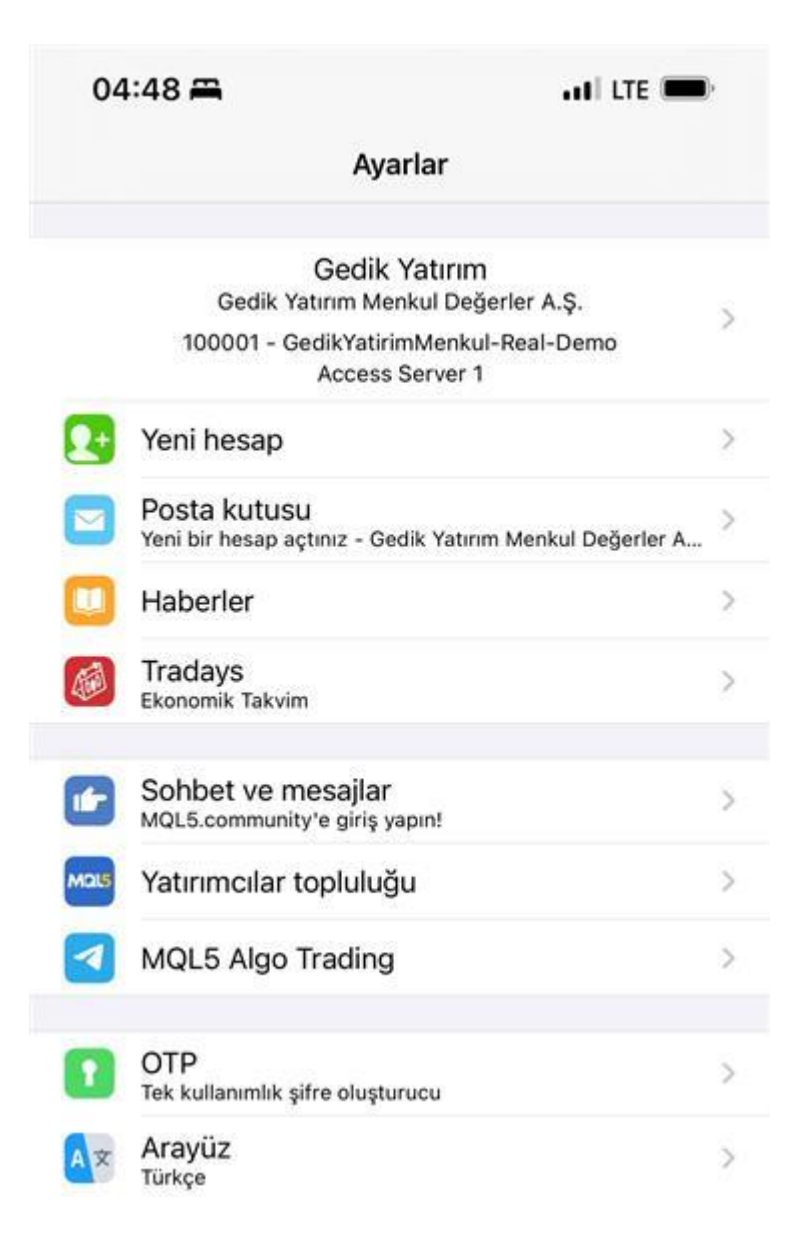

444 0 435 • gedik.com

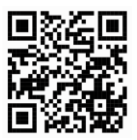

5- Uygulama sizden bir doğrulama kodu talep edecektir. Kodu girin ve daha sonraki girişlerde kullanmak üzere saklayın. Uygulama, her girişte bu kodu size soracağından unutulmayacak bir kod girilmesi önemlidir.

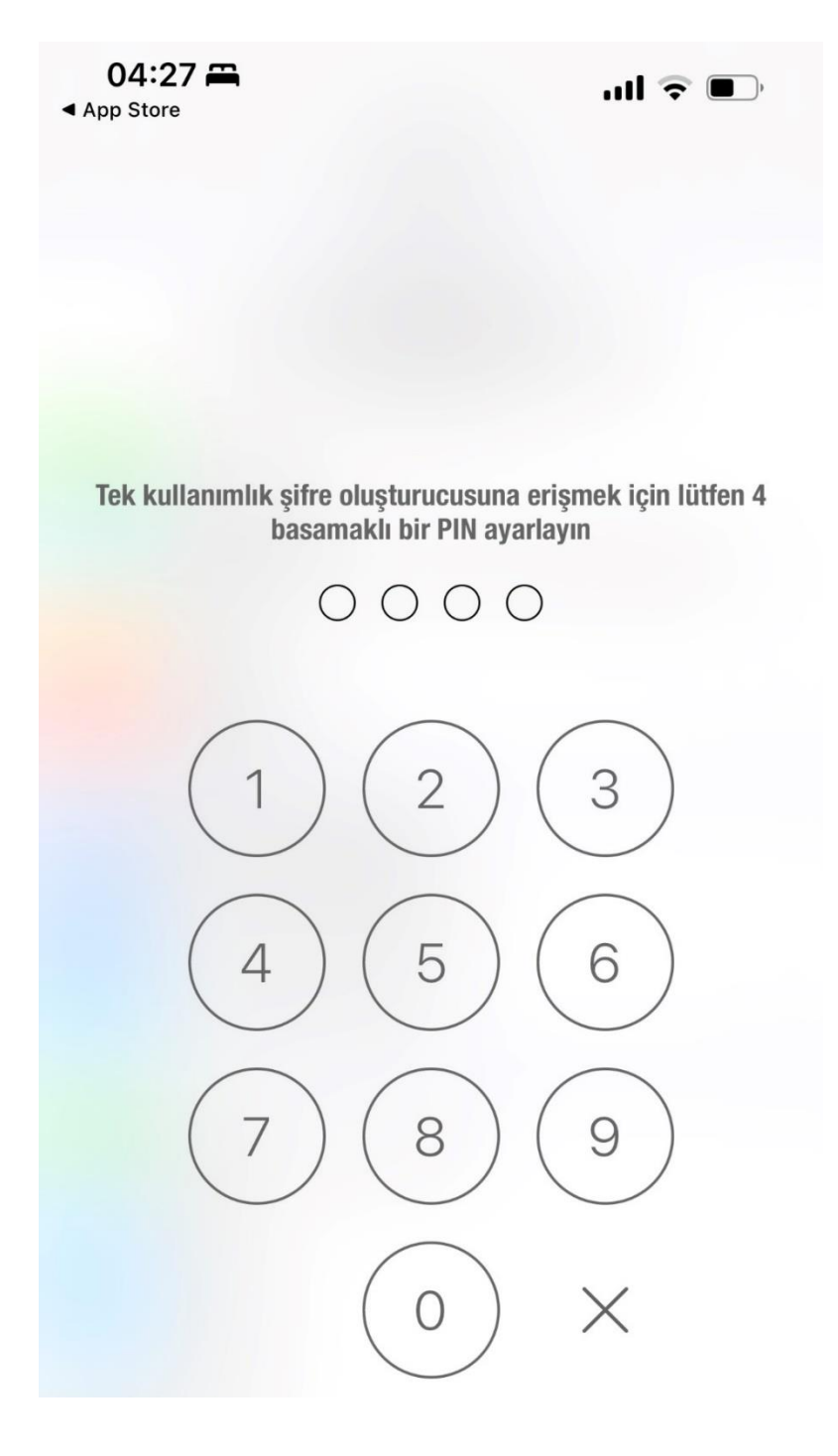

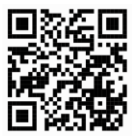

6- Bu işlemlerden sonra MetaTrader 5 mobil uygulaması, masaüstü bilgisayarınızdan MetaTrader5 Client Terminal'e giriş yapabilmek için sürekli değişen tek seferlik bir şifre üretmeye başlayacaktır.

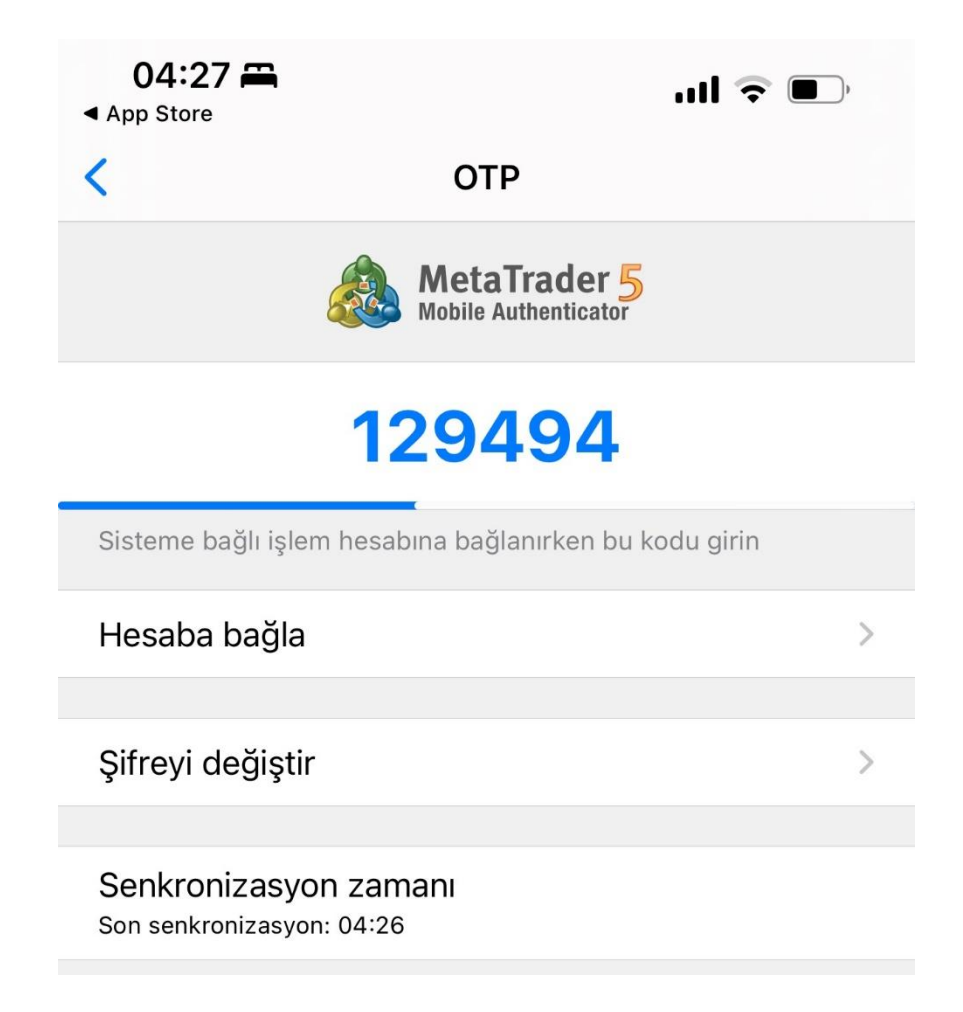

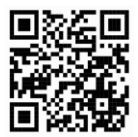

## **Gedik Yatırım**

7- Mobil cihazınızda üretilen şifreyi, masaüstü bilgisayarınızda açtığınız MetaTrader5 Client Terminal giriş ekranında belirtilen alana girin ve "Tamam"a basın.

| &Giriş                 |                              | ?                | × |
|------------------------|------------------------------|------------------|---|
| Yetkilendirr           | ne alım-satım hesabınıza ula | aşmanızı sağlar  |   |
| Giriş:                 | 100001 ~                     |                  |   |
| Şifre:                 | •••••                        | 🗹 Şifreyi kaydet |   |
| Tek kullanımlık şifre: | 1                            |                  |   |
| Sunucu:                | GedikYatirimMenkul-Real-0    | Demo             | ~ |
|                        | Tamam İp                     | otal             |   |

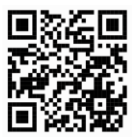